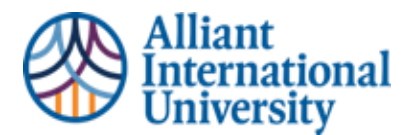

LOCATING AND SUBMITTING EXTERNAL ASSESSMENTS (DSP FEEDBACK FORMS, QUARTERLY SUMMATIVE ASSESSMENTS, AND GUIDING DISPOSITIONS CHECKLISTS

## WORKFLOW OVERVIEW: LOCATING EXTERNAL ASSESSMENTS IN C&W TO SUBMIT IN CANVAS VIA C&W

## PURPOSE

## This Overview identifies the step by step process to access and complete the Week Eight Quarterly Summative Assessment submission in Anthology Portfolio (C&W) via Canvas.

A Detailed Instruction Guide is Hyperlinked to Each Step

## 1. Log into Chalk & Wire

 Students can access Anthology Portfolio (C&W) to <u>submit</u> assignments via their Canvas course module, or Candidates <u>can locate, and download</u> completed assessments by going to <u>https://alliant.chalkandwire.com/Login.aspx</u>

- 2. Locate Completed Assessment Form by following these steps:
- o Menu > My Results >
- Locate required Assessment.
  - If Candidate does NOT see the completed assessment, they must communicate with their external assessor and remind them to complete the assessment
- Click on the completed assessment > Select View Details >
- Select Print in Top Right Corner > Choose option to "Save As PDF"

**3.** Submit a PDF of the Completed Assessment to Anthology Portfolio (C&W) via Canvas by following these steps:

• **Go To Week's Assignment Module in Canvas: DO NOT** try to submit an assignment via Anthology Portfolio (C&W) home page. *All assignments <u>MUST</u> be submitted to Anthology Portfolio (C&W) via Canvas in order for the grade to transfer to the Canvas gradebook* 

- 4. To Add Assignment to Chalk & Wire:
- Click "Add Content"
- Click "Insert Content Here"
- Click "Choose Files" or appropriate location of the file to be submitted.
- Click "Insert Files"
- Click Blue "SUBMIT" button in top right corner
  - <u>Submission is not finished yet.</u> The assignment is NOT YET SUBMITTED
- Select Assessor: This means type in the name of <u>YOUR CURRENT COURSE</u> <u>INSTRUCTOR</u>
- o Click Blue "Submit" button under CURRENT Course Instructor's Name
- $\circ$   $\;$  Now the assignment HAS BEEN submitted.
  - Students will see a confirmation screen that says, "CONTENT SUBMITTED"
  - This will show the name of the selected Assessor and the date submitted.

\*\* Students are welcomed and encouraged to "explore" the Anthology Portfolio (C&W) platform, as it will be used more extensively as they progress through the program. However, ALL assignment submissions MUST be done through the Canvas course module to ensure proper submission.\*\*